## Seiko Label Printer Software Installation

This document contains 3 sections.

- 1. How to install the Label Printer Software ?
- Troubleshooting if it is not possible to install the Software
   Link to the website

## How to install the Label Printer Software?

To install the Software for the Seiko Label Printer, you need to have the following ready.

- $\checkmark$ Seiko Smart Label Printer
- $\checkmark$ Cable to Connect to the PC (USB / Serial Port)
- ✓ Power cord
- CD ROM containing the Software  $\checkmark$
- Start Windows
- > Insert the Smart Label CD-ROM in to the CD drive. The installation wizard starts automatically on most systems. Otherwise, open the CD-ROM folder and double click on Setup program.
- > Follow the instructions displayed on the screen. You could accept the default options provided by the Setup program in most of the screens and click on the "Next" button.
- > For you reference, the steps are explained in the following pages.
- > After few seconds, the following screen will appear. Click on "Next" button.

| Ferrard I. July Forum                                                                                                    |  |
|----------------------------------------------------------------------------------------------------|--|
| Smart Label Setup<br>Second A.61<br>For Smart Label Printer models:<br>100, 200, 120, 220, 240, and Pro<br>Copyright @ 1989-2001<br>Selico Instruments USAInc.<br>ESE Exe Instruments<br>Version A.61<br>Cancel |  |
|                                                                                                    |  |

> Then the welcome dialog will be displayed. Click on "Next" button.

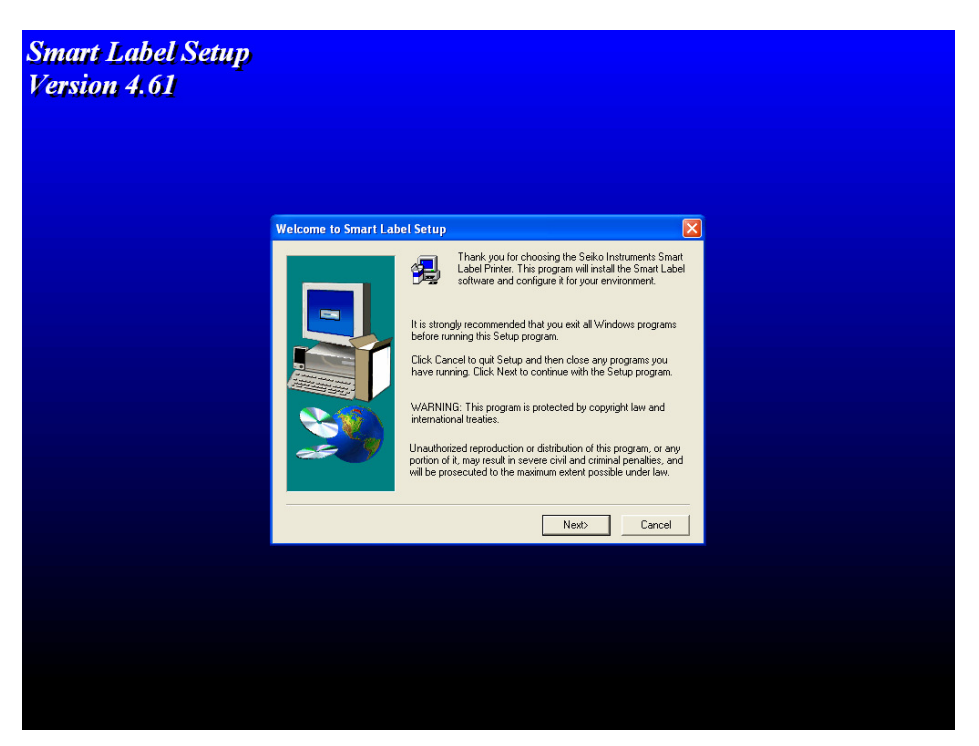

License agreement will be displayed "Next". Read (if you prefer) and click on "Yes" button, if you agree.

| ~ ~ ~ ~ ~ ~       |                                                                                                    |    |  |
|-------------------|----------------------------------------------------------------------------------------------------|----|--|
| Smart Label Setup |                                                                                                    |    |  |
| Vanalas A 61      |                                                                                                    |    |  |
| version 4.01      |                                                                                                    |    |  |
|                   |                                                                                                    |    |  |
|                   |                                                                                                    |    |  |
|                   |                                                                                                    |    |  |
|                   |                                                                                                    |    |  |
|                   |                                                                                                    |    |  |
|                   |                                                                                                    |    |  |
|                   | Software License Agreement                                                                                                    |    |  |
|                   | Please read the following License Agreement. Press the PAGE DUWN key to a<br>the rest of the agreement.<br>SEIKO INSTRUMENTS USA INC. SOFTWARE LICENSE AGREEMENT<br>IMPORTANTI. The enclosed software is iccrued only on the condition that the licensee<br>interest of an this Agreement as "YOUT agrees with Sek Instrument USA Inc. [referred<br>to make the software in the software is interest and the software in the software<br>interest of the software interest and the software interest and<br>to make the software interest and the software interest and<br>while BE GOUND BY THE TERMS of THIS AGREEMENT IF YOU DOEN THE<br>SEALED PACKAGE. If You do not agree to the terms contained in this Software License<br>Agreement, please return this package UNDFENDE to your dealer and your focus feed<br>the software to be the terms contained in this Software License<br>Agreement, please return this package UNDFENDE to your dealer and your focus feed<br>the software to be the terms contained in this Software License<br>Agreement, please return this package UNDFENDE to your dealer and your focus feed<br>the software the software to the terms contained on this Software License<br>Agreement, please return this package UNDFENDE to your dealer and your focus feed<br>the software the software to the terms contained in this Software License<br>Agreement, please return this package UNDFENDE to your dealer and your focus feed<br>the software the software to the terms contained in this Software License<br>Agreement, please return this package UNDFENDE to your dealer and your focus feed<br>the software the software to the terms contained in this Software License<br>Agreement the terms the terms |    |  |
|                   | will be retranded.<br>SIU will grant You a nontransferable, nonexclusive license to use the enclosed software<br>(the "Licensed Software") and the accomparying documentation (the Licensed<br>Software, the media embodying the Licensed Software, and the documentation are<br>Do you accept all the terms of the preceding License Agreement? If you choose No. Set<br>will close. To install Smart Label, you must accept this agreement.                                                                                                    | up |  |
|                   | < Back Yes No                                                                                                    |    |  |
|                   |                                                                                                    |    |  |
|                   |                                                                                                    |    |  |
|                   |                                                                                                    |    |  |
|                   |                                                                                                    |    |  |
|                   |                                                                                                    |    |  |
|                   |                                                                                                    |    |  |
|                   |                                                                                                    |    |  |
|                   |                                                                                                    |    |  |
|                   |                                                                                                    |    |  |
|                   |                                                                                                    |    |  |
|                   |                                                                                                    |    |  |

Then you need to specify the mode of communication between the Label Printer and the PC. Click on the appropriate button.

| Smart Label Printer Setup                                                |  |
|--------------------------------------------------------------------------|--|
| How will the Smart Label Printer be connected to this computer?          |  |
| Local Pinter: Serial COM, serial or RS232 port                           |  |
| Usb Universal Serial Bus (USB) port                                      |  |
| Parallel Port (via the optional Smart Label Printer Parallel<br>Adapter) |  |
| Network Printer                                                          |  |
| Network Via network connection                                           |  |
| Status:                                                                  |  |
| Smart Label Printer is not detected on any COM port.                     |  |
| Done                                                                     |  |
|                                                                          |  |
|                                                                          |  |
|                                                                          |  |

In this example, USB button has been clicked. You will see a screen like this. Click on "Ok" button if you have done both the steps.

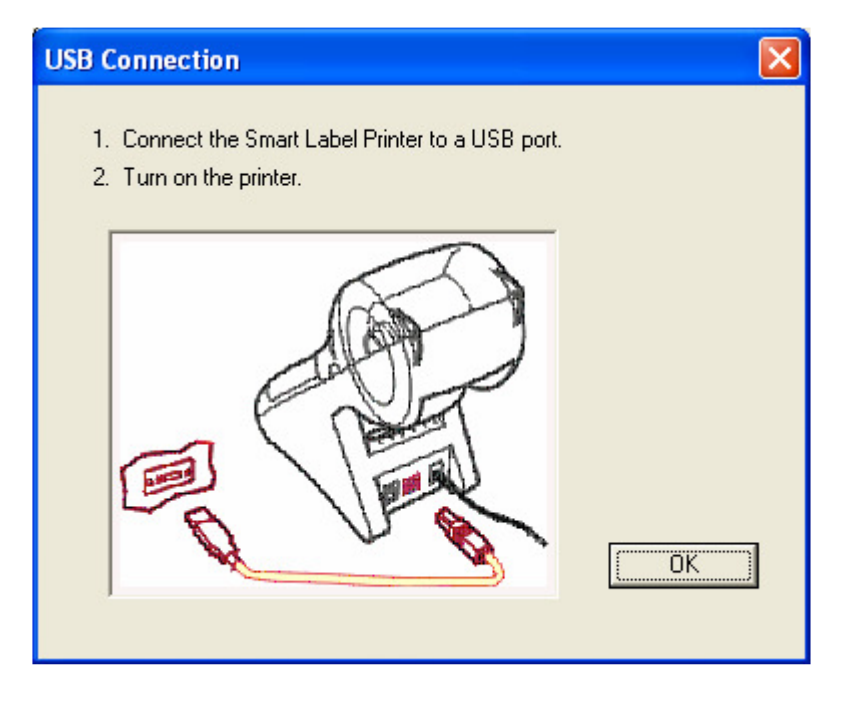

Choose the folder in which the Label Printer Software has to be installed (or) you can accept the default folder. Click on "Next" button.

| Smart Label Setup<br>Version 4.61 |                       |                                                                                                    |   |
|-----------------------------------|-----------------------|----------------------------------------------------------------------------------------------------|---|
|                                   | Choose Destination Lo | cation                                                                                                    | X |
|                                   |                       | Setup will instal Smart Label in the following folder.<br>To install to this folder, click Next.<br>To install to a different folder, click Browse and select another<br>folder.<br>You can choose not to instal Smart Label by clicking Cancel to<br>exit Setup.<br>Destination Folder<br>CNProgram Files/Smart Label Browne |   |
|                                   |                       | <back next=""> Cancel</back>                                                                                                    |   |
|                                   |                       |                                                                                                    |   |

> Click on "Typical" installation button and click on "Next" button.

| Smart Label Setup<br>Version 4.61 |            |                |                                                                                                    |   |  |
|-----------------------------------|------------|----------------|----------------------------------------------------------------------------------------------------|---|--|
|                                   | Setup Type |                |                                                                                                    | × |  |
|                                   |            | Select a setup | type.<br>Typical<br>Recommended for most customers<br>Custom<br>For most advanced users and system<br>administrators roly Vac can outionize all<br>available Setup option: |   |  |
|                                   |            |                | < Back Next > Cancel                                                                                                    |   |  |
|                                   |            |                |                                                                                                    |   |  |
|                                   |            |                |                                                                                                    |   |  |
|                                   |            |                |                                                                                                    |   |  |

> The Software also installs a Text Capture Tool automatically. Click on "Ok" button. You can disable this Tool later, if you don't want to use it.

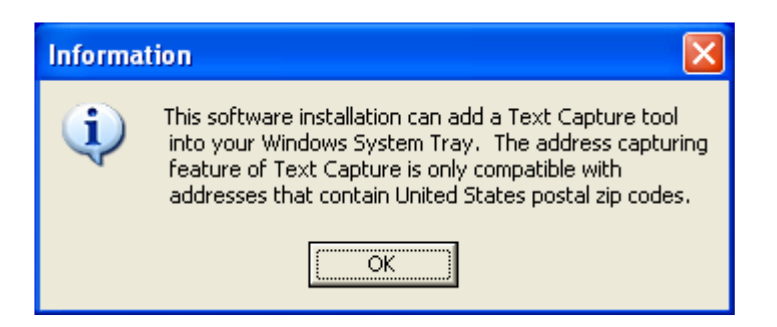

> Accept the default folder name shown for program folder. Click on "Next" button.

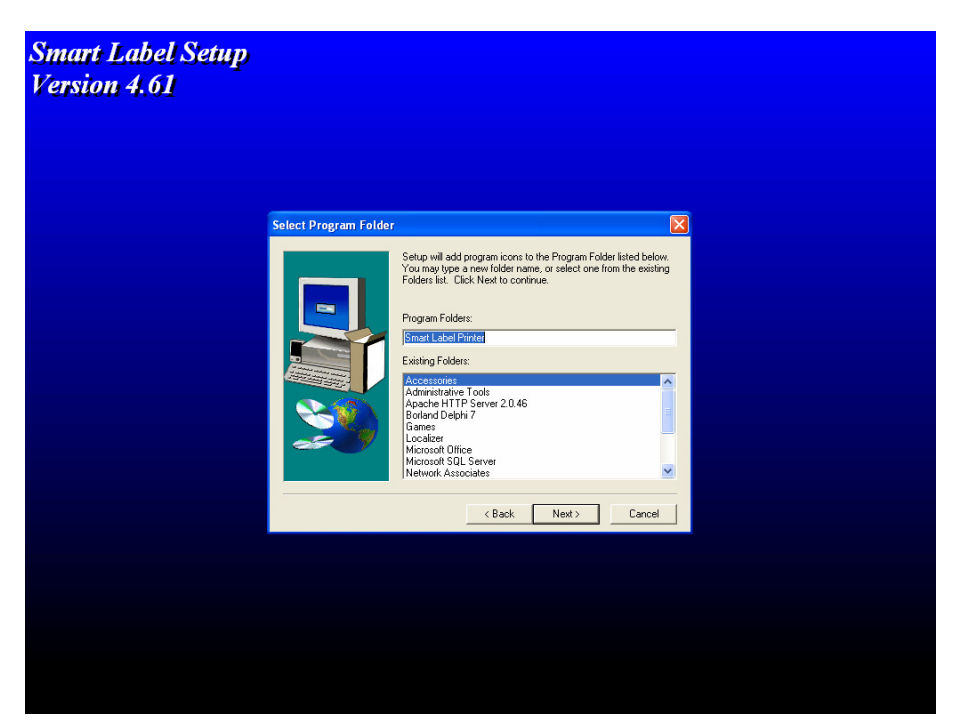

Uncheck the Smart Capture option. Uncheck other options also if you do not want to have the shortcuts in your Start Menu and on your Desktop. Otherwise leave them as it is. Click on "Next" button.

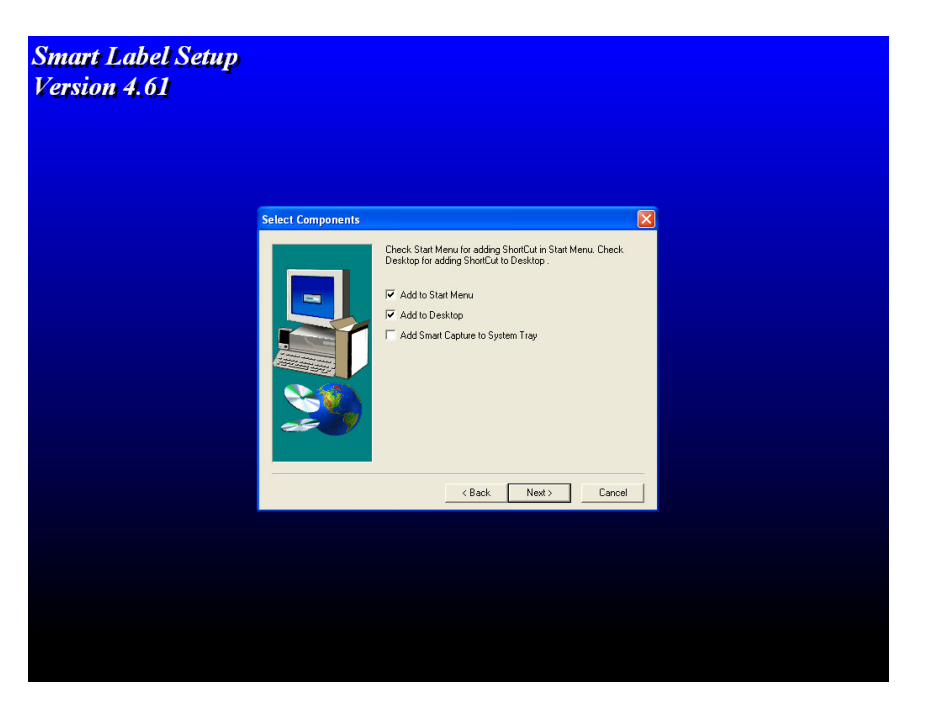

- > The installation program will copy all the Software required by the Printer to print the Labels.
- Fill-up the registration details if you want to register the Software online. Otherwise click on the "Exit" button.

| Smart Label Registration Wizard                                                                                                    |
|----------------------------------------------------------------------------------------------------|
| LaDel Fitt Latitnants.<br>Job function: Company name:<br>Job function: Company name:<br>Street address:<br>Chy<br>Street address:<br>Chy<br>Chy<br>Country.<br>United States<br>Latitnants.<br>Company name:<br>Country.<br>United States<br>Latitnants.<br>Country.<br>United States<br>Latitnants.<br>Country.<br>United States<br>Latitnants.<br>Country.<br>United States<br>Latitnants.<br>Country.<br>Latitnants.<br>Latitnants.<br>Country.<br>Latitnants.<br>Latitnants.<br>Country.<br>Latitnants.<br>Latitnants.<br>Country.<br>Latitnants.<br>Latitnants.<br>Country.<br>Latitnants.<br>Latitnants.<br>Country.<br>Latitnants.<br>Latitnants.<br>Country.<br>Latitnants.<br>Latitnants.<br>Country.<br>Latitnants.<br>Latitnants.<br>Latit |
| Job function: Company name:<br>Sinet.address:<br>Carte: State/Flowince: Zip/Postal.sode:<br>State Jagners in:<br>Carty:<br>United State:                                                                                                    |
| Car     State/Flowince:     Zpr/Postal code:       State / During:     Country:     Iunited States                                                                                                    |
| Soko Instruments Inc.                                                                                                    |
|                                                                                                    |
| Ked > Egt                                                                                                    |

Print a test label from the Smart Label Printer's properties page. If the Test page is printed correctly, you are ready to use the Seiko Smart Label Printer. Otherwise, follow the Troubleshooting instructions.

| 🂕 Smart Label Printer 100 P   | roperties ? 🔀                       |
|-------------------------------|-------------------------------------|
| General Sharing Ports Advar   | nced Security Device Settings       |
| Smart Label Printer 10        | 00                                  |
| Location:                     |                                     |
| <u>Comment:</u>               |                                     |
| Model: Smart Label Printer 10 |                                     |
| Features                      |                                     |
| Color: No                     | Paper available:                    |
| Double-sided: No              |                                     |
| Staple: Unknown               |                                     |
| Speed: Unknown                |                                     |
| Maximum resolution: Unknown   | <u> </u>                            |
| Printing                      | Preferences Print <u>T</u> est Page |
|                               | OK Cancel Apply                     |

## Troubleshooting

If you could not install the Software as specified above, then please try the following solutions.

- Check the Power connection to the Printer
- Check whether the connection to the Printer to PC is ok
- Maybe the Software provided in the CD does not support your Windows Operating System. In this case, check the colortool support website for possible solutions (see link below).

## Link to the website

Via <u>www.dupontrefinish.be</u>, you can select the ColorFormulas/ColorPages/ColorToolSupport link.

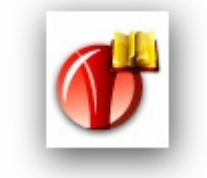

Via this link, you will have access to the "Color Support" section, where you can find all necessary info concerning the ColorTools. (drivers, information, manuals, ...)